ようこそ、記憶の近道へ。

# TOMAS一問一答システム

## モノグサ Monoxer使い方操作ガイド -学習者、保護者向け-

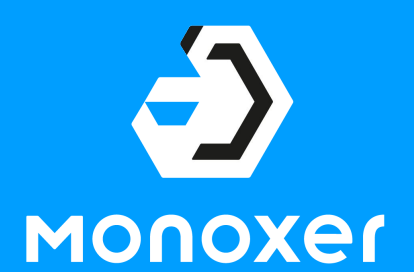

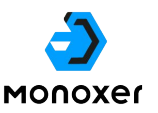

- 「Monoxer (モノグサ)」とは
- 2 利用を開始する
- 3 学習を開始する
- 4 小テストを開始する
- 5 よくあるご質問

5-1 Q. 同じ問題が何度も繰り返し出題されます
5-2 Q. 記憶度が緑色になるにはどうしたらいいですか
5-3 Q. 何回学習しても学習計画の進捗%が進みません
5-4 Q. 学習していないタスクに記憶度が記載されています
5-5 Q. 学習計画を進めている途中で記憶度が100%になりました。もう学習しなくてもいいですか
5-6 Q. 漢字がなかなか正解できません
5-7 Q. スピーキングがなかなか正解できません
5-8 Q. ログインできません/パスワードを忘れてしまいました
5-9 Q. パスワードの再設定ができません

6 (保護者向け)保護者機能の使い方

難易度変化、定着度の可視化、学習量の設計に特徴がある 「解いて憶える記憶アプリ」です

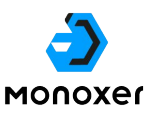

#### 誰でも憶えられるから、 成績が上がる

Monoxerであれば、あなたがどれくらい憶えているか、どうやって 忘れるのか、何が得意で何が苦手かをAIが正確に測定します。あな たの記憶に合わせて問題の難易度が変わるので、出てくる問題を解 き続けるだけで記憶定着が進んでいます。グラフで表示される自分 の記憶を見れば、いつでも自分の苦手が分かります。さらに忘れ方 に合わせた復習問題も出されるので、テスト前に忘れることなく確 実に成績を上げることができます

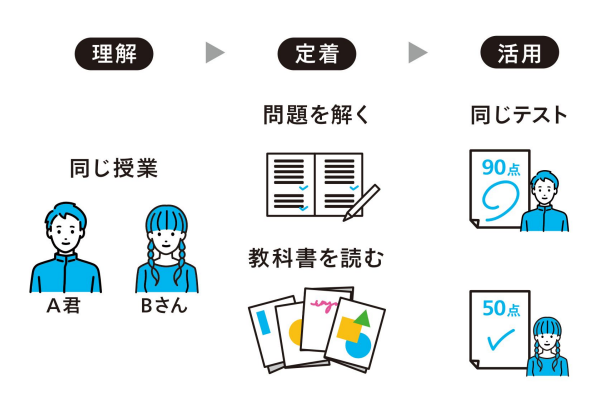

#### 記憶度に合わせた 難易度変化

問題を解くたびに記憶状態を分析し、必 要な問題を必要なだけ、忘れた頃も見計 らって適切な難易度で出題します。いわ ば、個人の専用問題集が出来上がるよう なイメージです。

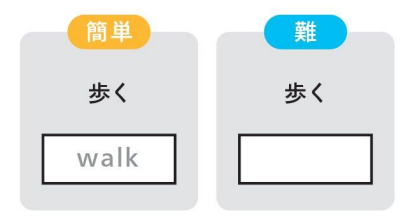

#### 定着度を可視化

難易度ごとの正誤情報や回答履歴をすべ て集計しており、「今どれだけ憶えてい るか」をAIが判定・計測します。これま で曖昧だった記憶度を客観的に、正確に 測定することができます。

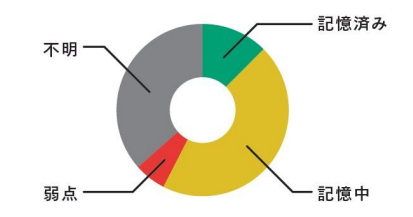

#### 毎日の最適な 学習量を自動設計

学習の目標日を登録することで、期限 までに憶えきれるよう毎日の学習内容 を提案します。計画の内容は日々の取 り組みに合わせてアップデートされ続 けるので、着実な記憶定着ができま

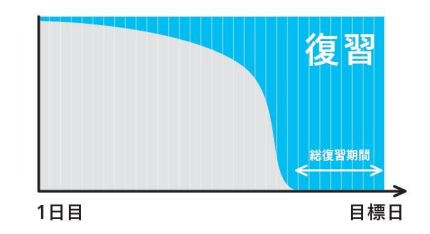

#### 憶えやすさと忘れにくさの双方から紙の学習より、 Monoxerの学習を推奨します。

|       |            | MONOXEr                | 紙(単語帳など)          |
|-------|------------|------------------------|-------------------|
| 憶えやすい | 問題形式       | ● 単語、ディクテーションなど様々な形式   | 🗙 問題の形式になっていない    |
|       | 難易度変化・適応学習 | ● 択一や自由入力など自動で調整       | 🗙 自分で難易度調整をする必要あり |
|       | 学習時間・量     | ● 毎日の最適な学習量を自動設計       | ? 自分で憶えたと思うまで学習   |
| 忘れにくい | 定着度の把握・可視化 | ○ Alが記憶状況を客観的に判定し、%で表示 | 🛆 自分の感覚で都度判断      |
|       | 反復演習       | ○ 忘却速度を加味して出題          | 🛆 自分で都度判断して学習     |
| その他   | 一覧性        | 🛆 形式によっては冗長            | ○ 一覧で見るのに適したレイアウト |
|       | 学習履歴       | ● 学習回数や時間帯を計測可能        | 🛆 書き込みや汚れで判断      |
|       |            |                        |                   |

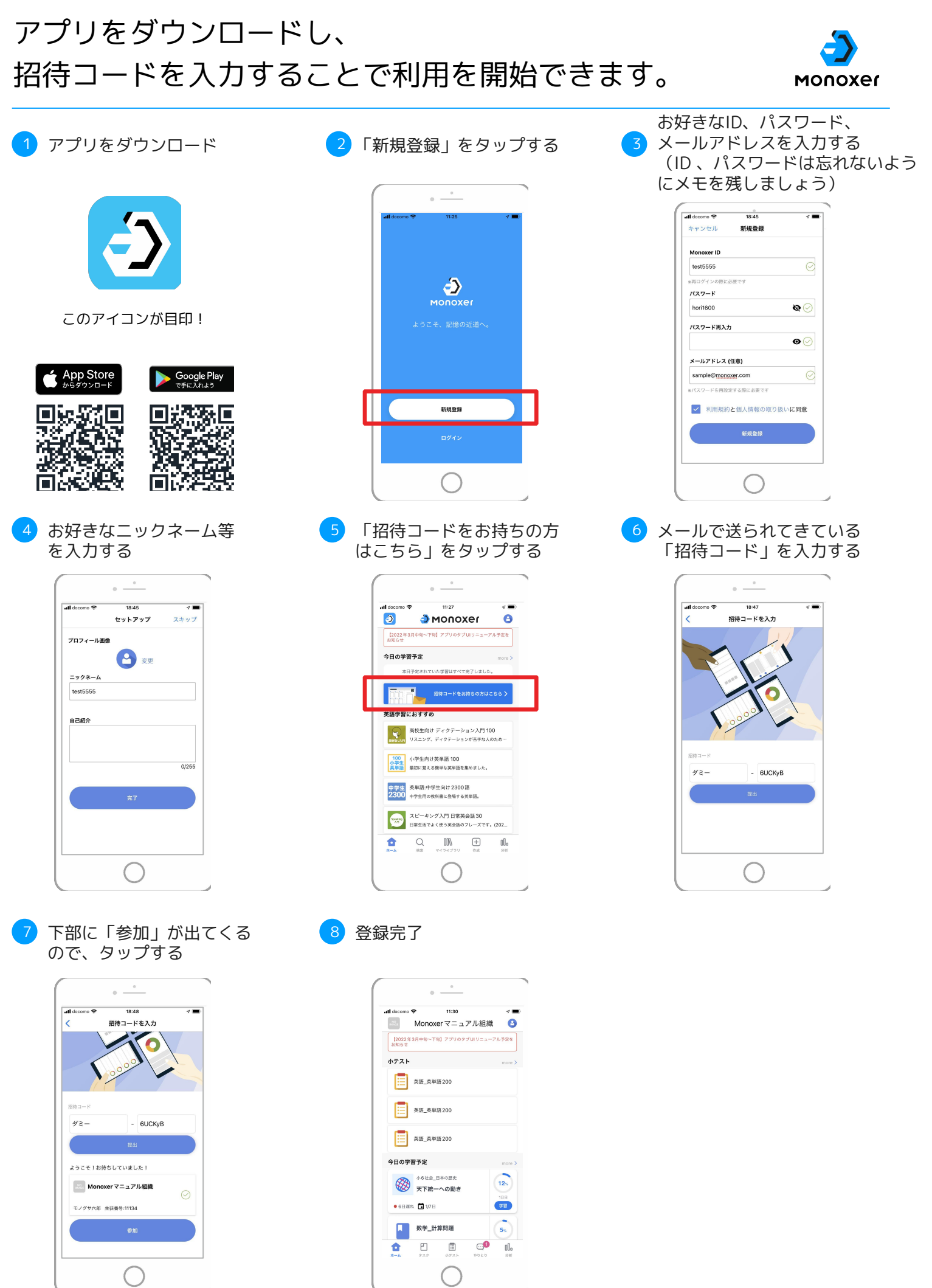

## タスクタブから学習したいBookの「学習」を タップすることで開始できます。

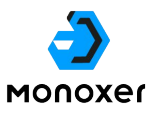

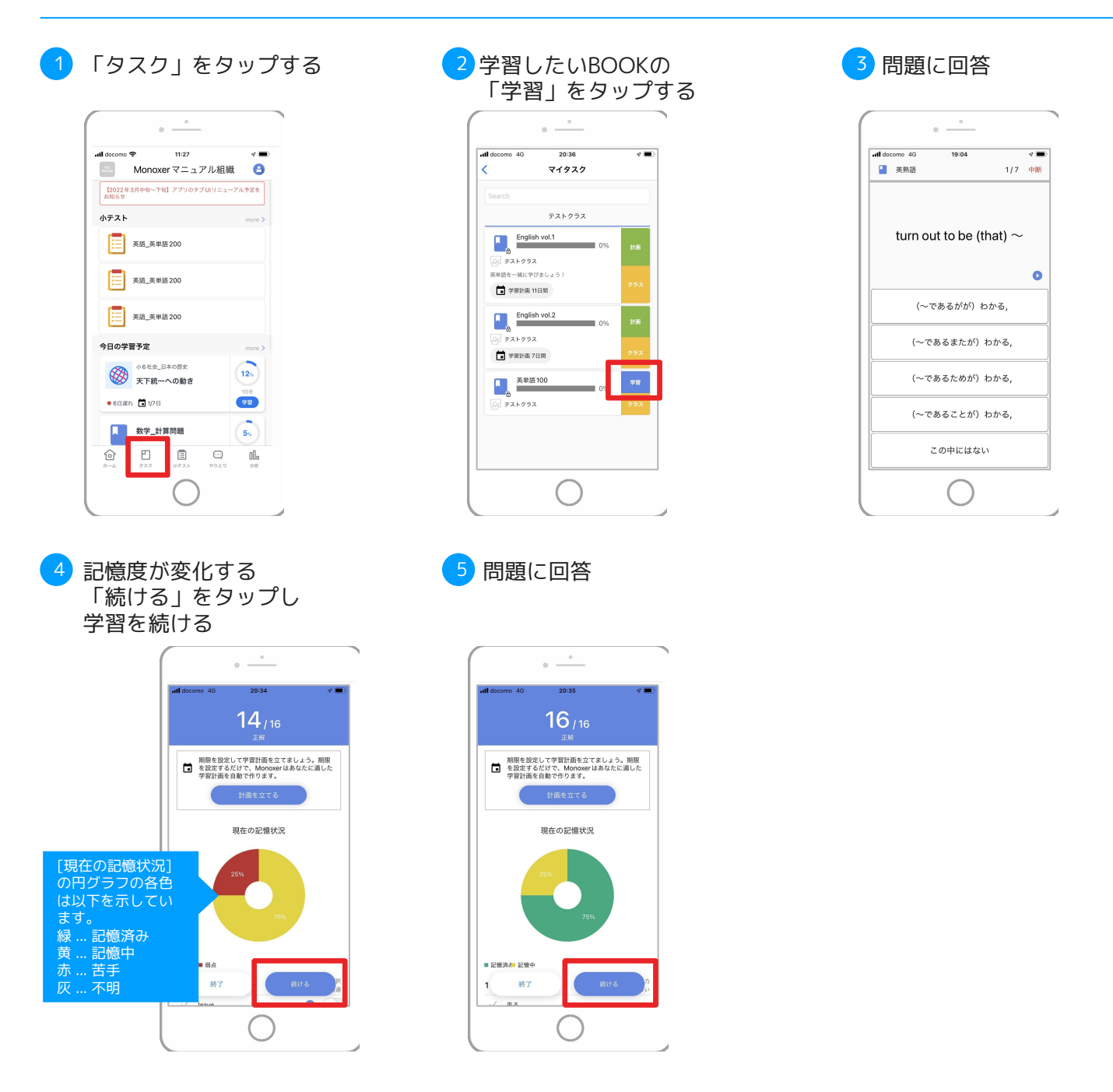

#### \_ 自分自身で学習計画を設定することもできます

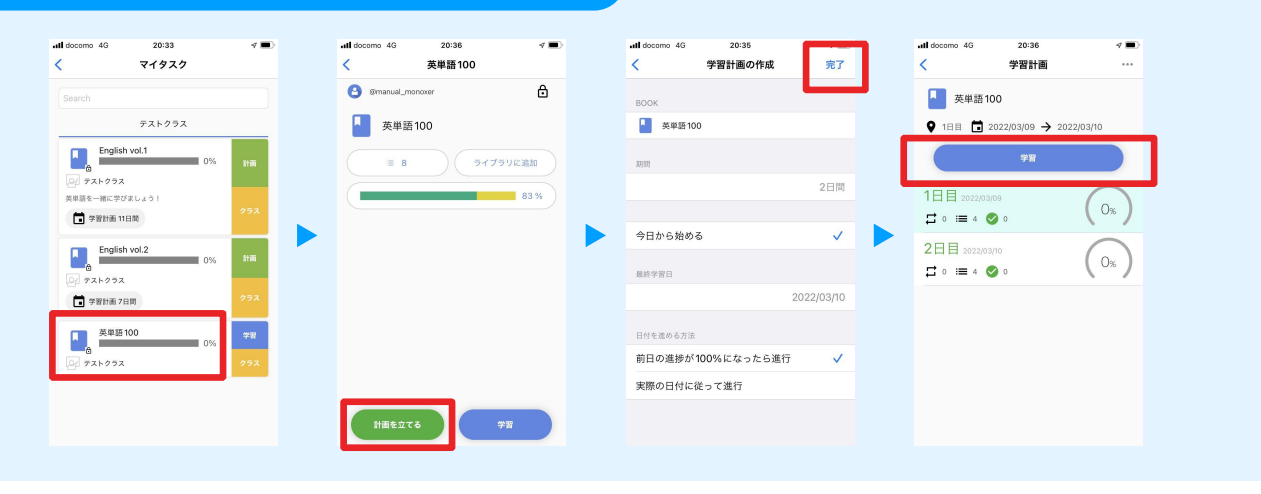

## 組織のトップ画面にある「小テスト」から 小テストを開始できます

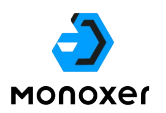

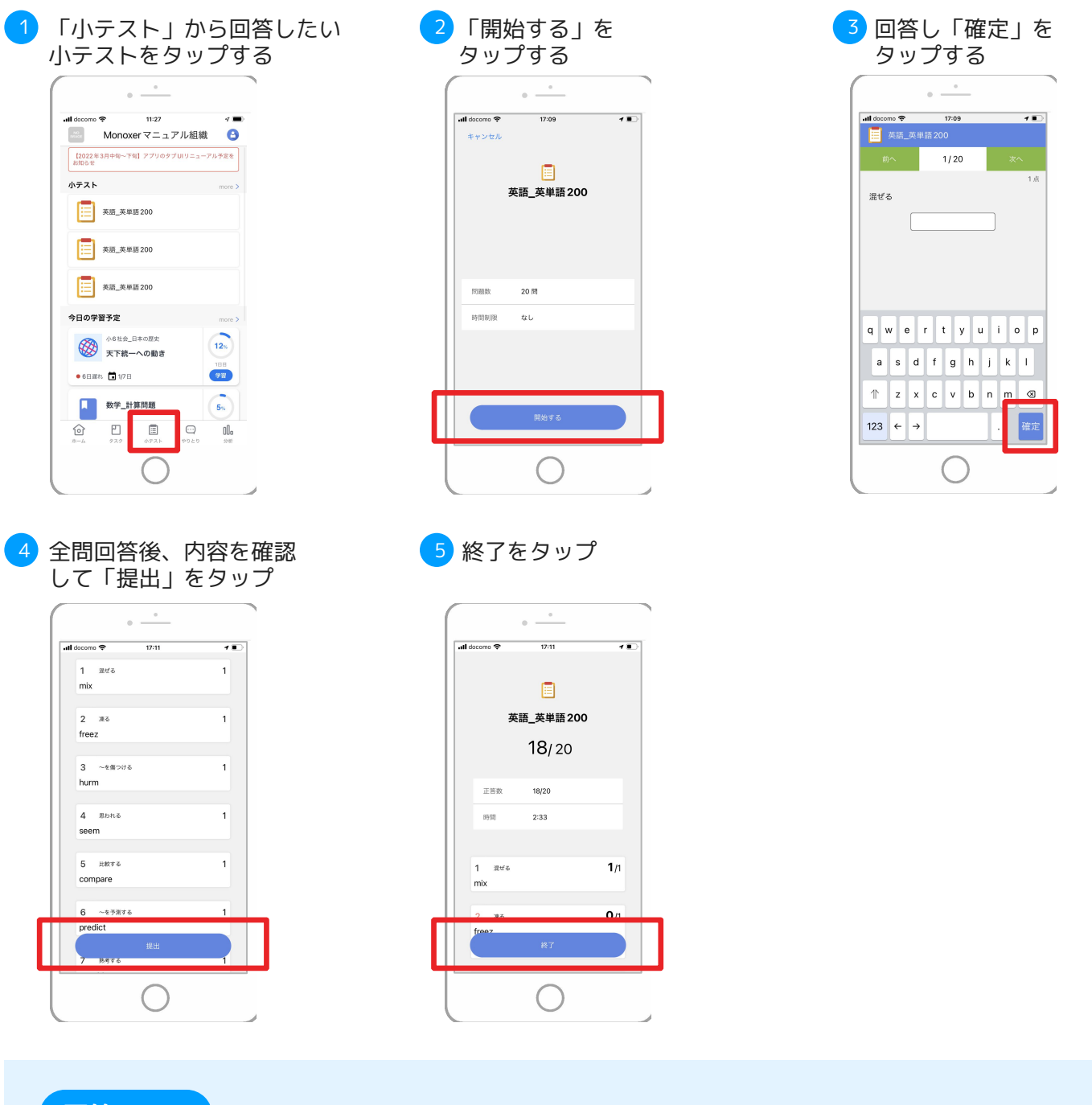

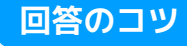

回答確認画面から 回答内容を修正できます

| ntidoceno S IIII<br>1 ⊒e⊄a<br>mix | 1 | ■10000 100 100 100 100 100 100 100 100 1 |
|-----------------------------------|---|------------------------------------------|
| 2 æð<br>freez                     | 1 | ##6 前に回答した内容のまま<br>で次の問題に遷移します           |
| 3 ~e∰⊃ité<br>hurm                 | 1 | (回答内容は保持されています。)                         |
| 4 Bohā<br>seem                    | 1 |                                          |
| 5 ISMITS<br>compare               | 1 | qwertyuiop<br>asdfabikl                  |
| 6 ~ モチ用する<br>predict              | 1 | ↑ z x c v b n m @<br>た空白で回答されて           |
| 新田<br>7 第473                      | 1 | 123 ← → · · · · Lまいます                    |

#### 画面中央上部の〇/〇をタップすると 回答確認画面に遷移できます

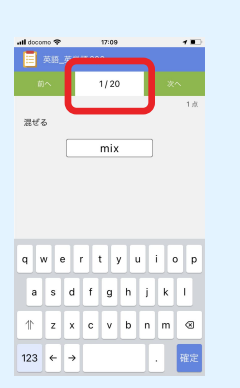

| all docom | • 🕈      | 17:11 | 1  |
|-----------|----------|-------|----|
| 1         | 混ぜる      |       | 1  |
| mix       |          |       |    |
|           |          |       |    |
| 2         | 20       |       | 1  |
| free      | 7        |       |    |
|           | -        |       |    |
| 2         |          |       | 1  |
| 3         | ~680.000 |       |    |
| nun       |          |       |    |
|           |          |       |    |
| 4         | 思われる     |       | 1  |
| see       | m        |       |    |
|           |          |       |    |
| 5         | 比較する     |       | 1  |
| con       | npare    |       |    |
|           |          |       |    |
| 6         | ~を予測する   |       | 1  |
| pres      | dict     |       | _  |
|           |          |       |    |
| 7         | 熱増する     |       | -1 |
|           |          |       |    |

A. 1セットの学習内で記憶定着に必要なタイミングと問題 をAIが判定して出題しているため、続けて同じ問題が Monoxer 出題されることがあります。

## Monoxerのコンセプト

2006年から2011年頃に行われた記憶の研究に則って開発されているサービスです

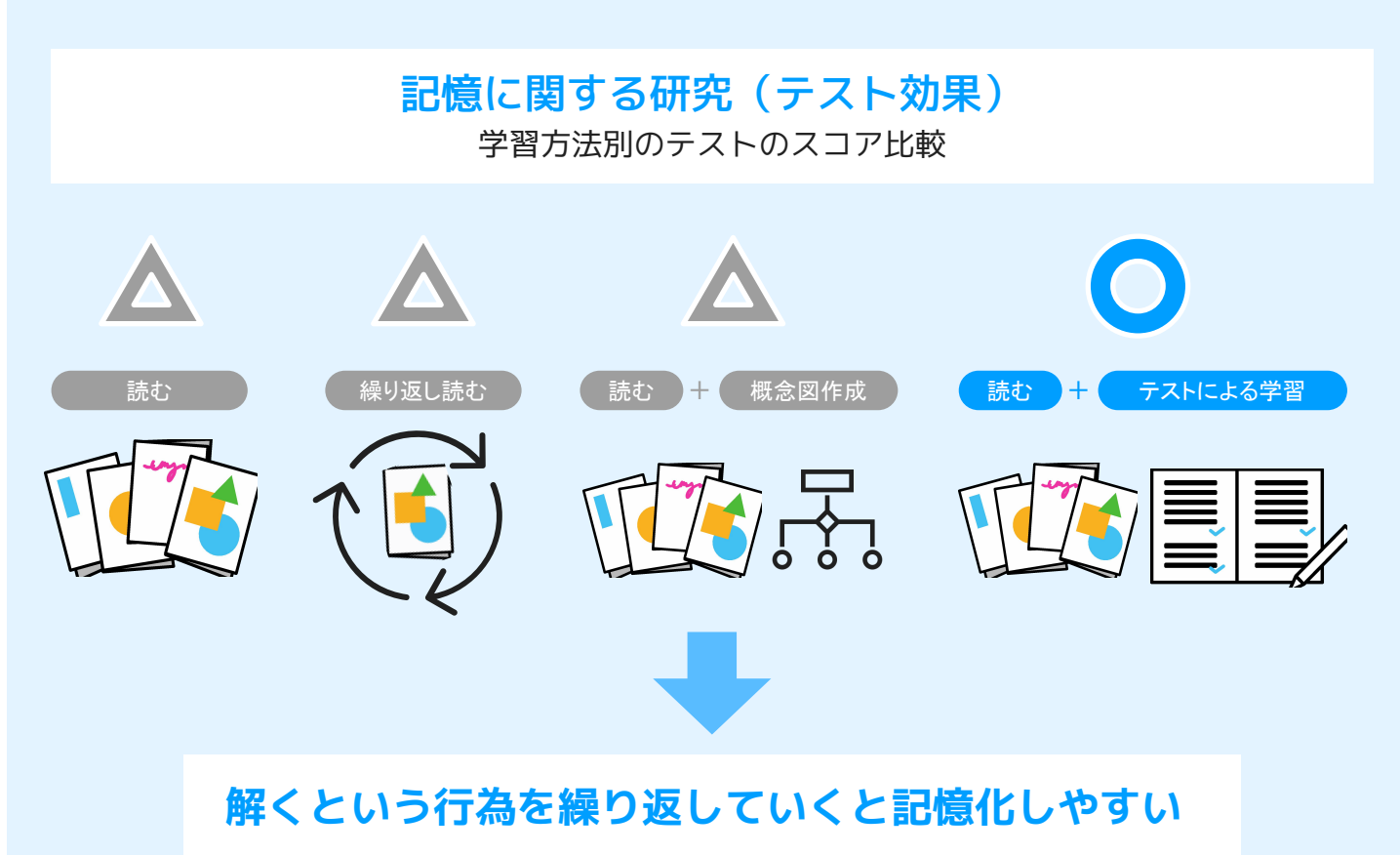

#### 繰り返し出題されるケース

1セットの学習内で記憶定着に必要なタイミングと問題をAIが判定して出題しているため、続けて同じ問題が出題されることがあります。

#### 出題の基準例

- ・現在の記憶度
- ·忘却度
- ・学習計画の復習のタイミング
- ・過去の学習履歴 過去どのような問題を出題したか 問題の正誤 学習した時刻

#### 記憶済みのエントリー(問題)も 繰り返し出題される理由

苦手なエントリーだけを連続で解くのは記憶する うえで非効率で、正解できる問題を出して脳に一 息つかせることも重要です。

ー息ついた上で苦手な問題を解くことにより効率 的な記憶定着や、全体の正解率を上げることによ りストレスなく進めることができます。

## A. 最も難易度が高い問題を出題した際に、 うう ほぼ確実に正答できる記憶状態だとAIが判定した状態が Monoxer 「記憶済み」になります

#### 記憶度とは

難易度ごとの正誤情報や回答履歴をすべて集計しており、 「今どれだけ憶えているか」をAIが判定・計測します。 これまで曖昧だった記憶度を客観的に、正確に測定する ことができます。

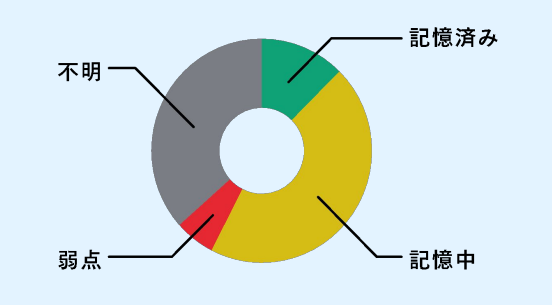

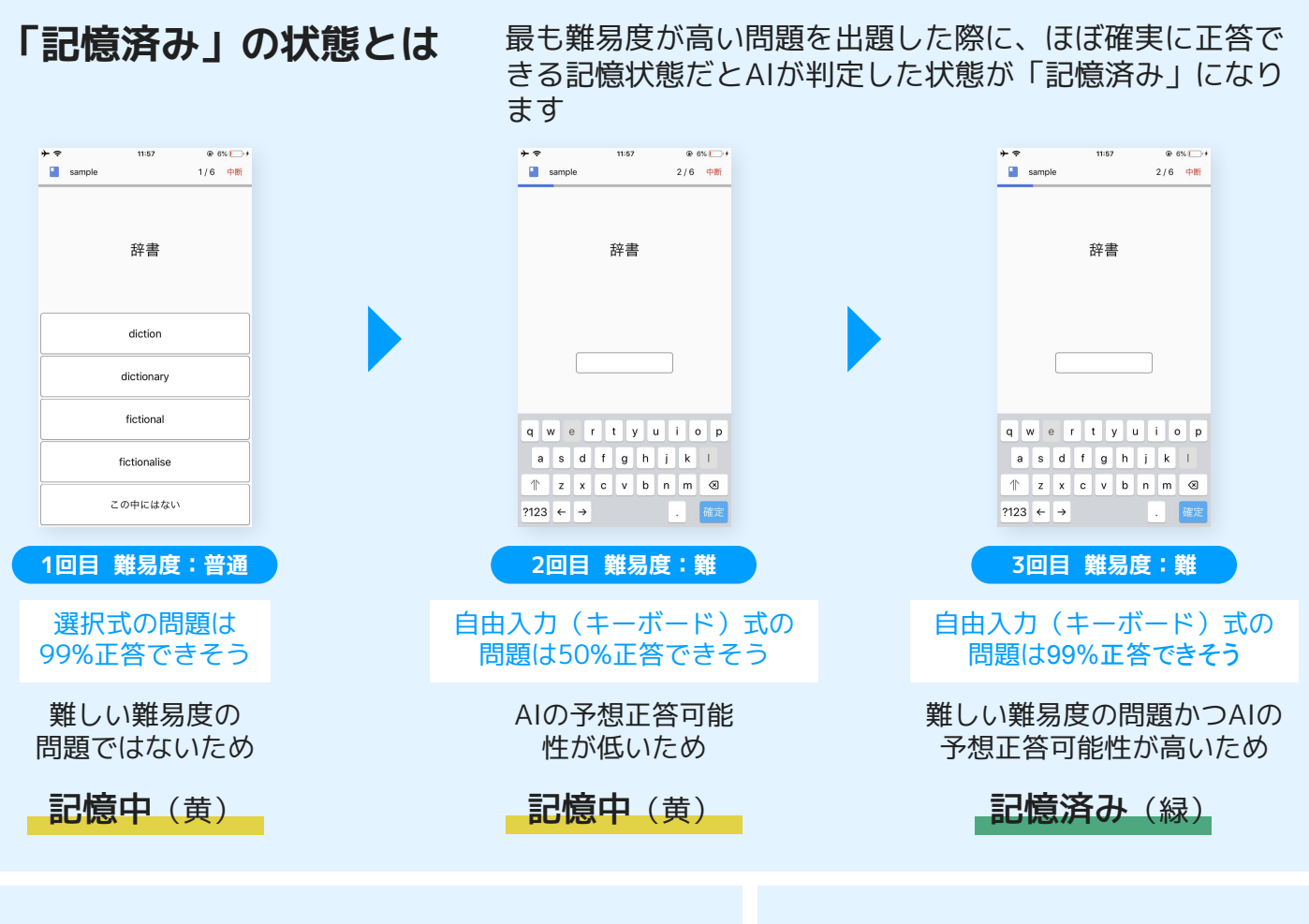

#### 記憶度の計算方法

緑部分と黄色部分×1/3を足した割合 が、パーセンテージに反映されていま す。

例)緑色が20%,黄色が60%,赤色が 9%,灰色が10%の場合(右図)

禄 : 20 黄 : 60 ×(1/3)= 20 記憶度 : 緑 + 黄 = 20 + 20 = 40 %

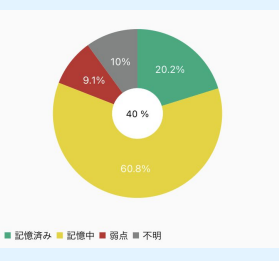

「記憶済み」の確認方法

アプリから確認できます

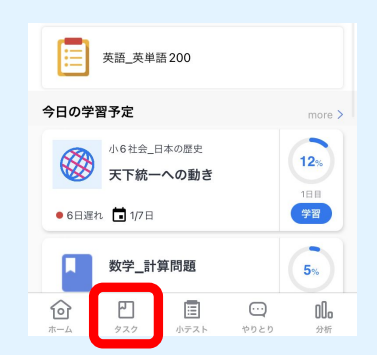

A. その日に割り当てられた問題 (エントリ) を最も難しい 難易度で正解する (確認済みになる) と%が上昇します。 全てのエントリが確認済みになると その日の進捗100%になります。

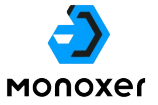

#### 学習計画とは

学習期間を決めると毎日の学習量を自動で調整

例:30日で100個の英単語を憶える場合、 1日目には8個の問題が割り振られる

| 目相     | 票日に向け   | て     |
|--------|---------|-------|
| 日ごとに   | 意える量を   | 自動調整  |
| Apple  | fruit   | dog   |
| orange | sport   | cat   |
| grape  | hand    | chair |
| peach  | ear     | table |
| tomato | kitchen | face  |
| 1日目    | 2日目     | 3日目   |

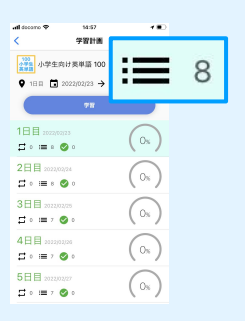

### 学習計画の進捗の進み方

最も難しい難易度の問題を回答できる と「確認済み」になります。

全ての問題が確認済みになると学習計 画の進捗が100%になります

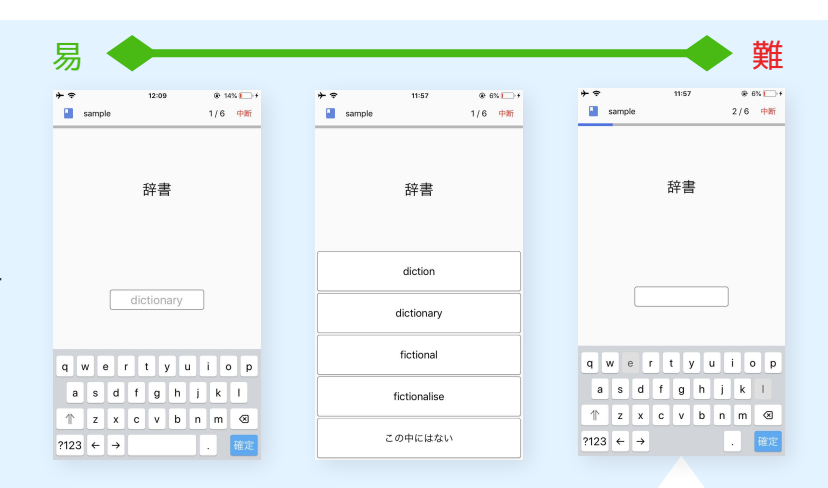

これが解けると✓確認済のチェックになります。 その日割り当てられた全てのエントリが確認済み になると学習計画の進捗が100%になります。

#### 学習計画の進捗の確認方法

学習結果確認画面において「〇日目の学習内容」を クリックすると未確認か確認済かをチェックできます

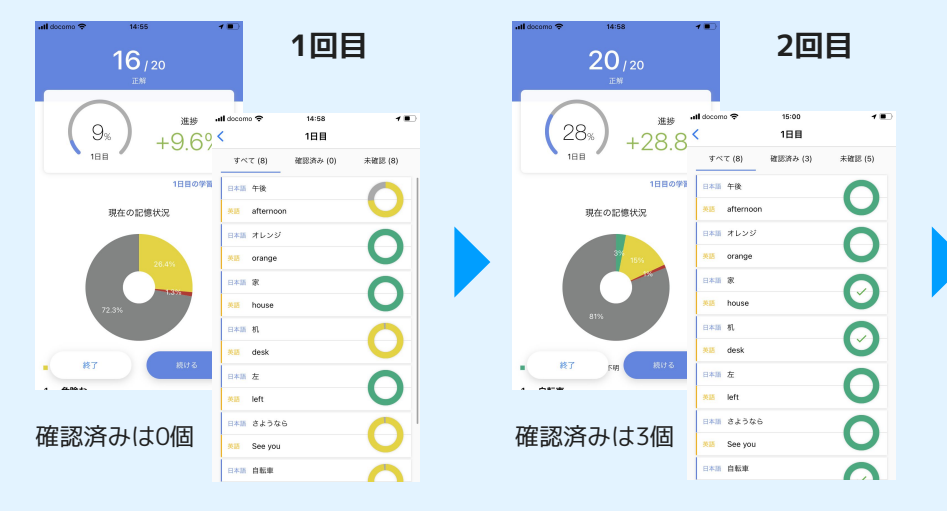

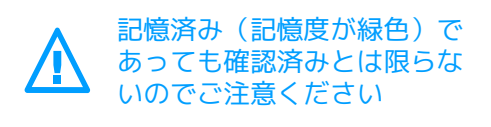

| all docomo 🗢 | 15-01<br>19/20   |                 | 1        |                | n 回          | ∃          |
|--------------|------------------|-----------------|----------|----------------|--------------|------------|
| (100         |                  | 。<br>進捗<br>21 〇 | il docom | • 🕈            | 15:02<br>1日目 | 4 D        |
| 188          | +,               | 3 I.Z           | すべ       | τ (8)          | 確認済み (8)     | 未確認 (0)    |
|              | 現在の記憶分词          | 1日日の学習          | 英語       | afternoon      |              | $\bigcirc$ |
|              |                  |                 | 日本語      | オレンジ<br>orange |              | Ø          |
|              |                  |                 | 日本語      | ж<br>Ж         |              | Õ          |
|              | 73%              | 7               | 英語日本語    | house<br>ধ্য   |              | ŏ          |
| _            |                  |                 | жıя      | desk           |              | Ø          |
| · #7         | FH7              | 続ける             | 日本語      | 左<br>left      |              | Ø          |
| ~ — /»       | Taria = 371 \ari |                 | 日本語      | さようなら          |              | 0          |
| 全てが          | 催認済              | む               | 英語日本語    | See you<br>白転車 |              | ŏ          |
|              |                  |                 |          |                |              |            |

A. 記憶度は学習者個人のMonoxerIDに紐づいています。 そのために、過去に学習した記憶度が同期されます。

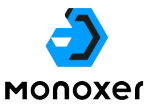

#### 記憶度とは

難易度ごとの正誤情報や回答履歴をすべて集計しており、 「今どれだけ憶えているか」をAIが判定・計測します。 これまで曖昧だった記憶度を客観的に、正確に測定するこ とができます。

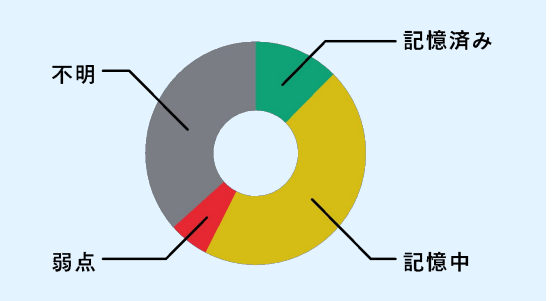

#### MonoxerのID体系

Monoxerには Monoxer ID と組織内IDの2つのID体系がありますが、 記憶度は Monoxer ID に保持されています。

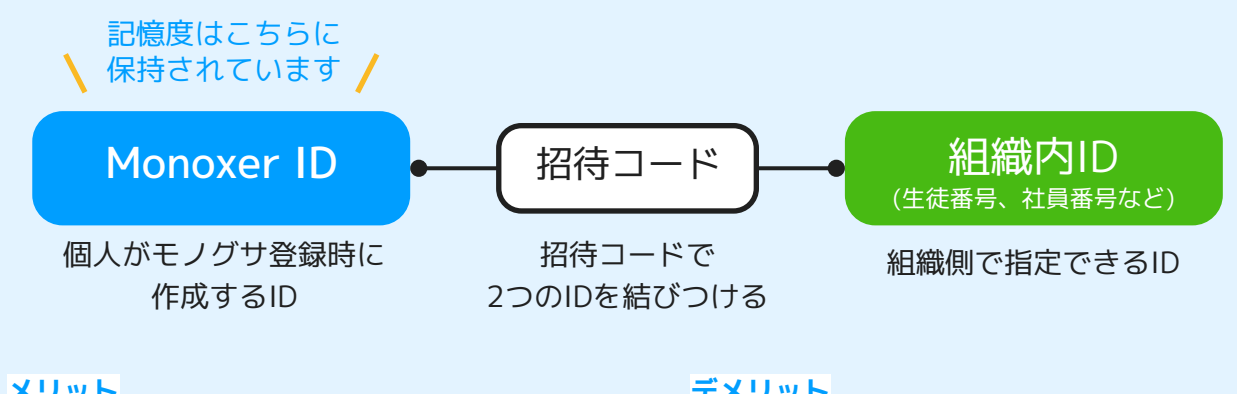

メリット

他の組織(塾・学校)などで学習した 履歴が個人の学習履歴に蓄積される

デメリット

新しいアカウントを作成した場合、 記憶度がリセットされてしまう

#### 記憶度の仕組み

過去に学習していたBookの記憶状況は学習者個人に紐づくため、 学習していないBookでも記憶度がある(色がついている)ことがあります。

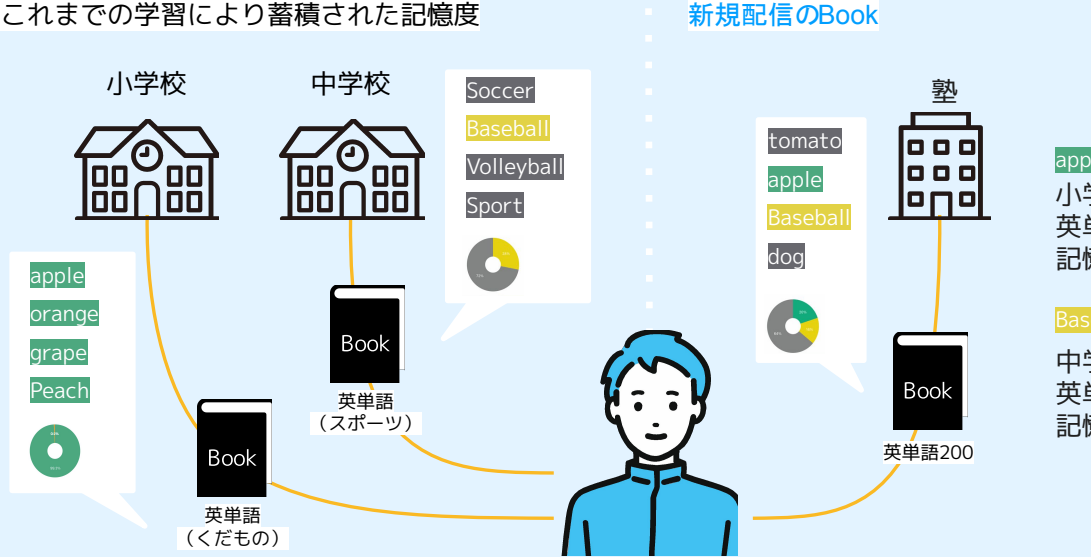

apple 小学校の時に 英単語(くだもの)で 記憶済み

#### Baseball

中学校の時に 英単語(スポーツ)で 記憶中

Q. 学習計画を進めている途中で記憶度が100%になりました。もう学習しなくてもいいですか

## A. 記憶を長期化させる観点から、学習計画の完了を目標に 学習することをおすすめします。

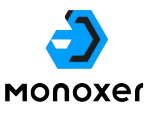

## 記憶度と学習計画の違い

どの時点で記憶が完了しているかに関して違いがあります。

|              | 記憶度                                     | 学習計画                                                 |
|--------------|-----------------------------------------|------------------------------------------------------|
| 機能           | 回答時点での記憶度を客観<br>的に、正確に測定                | 学習期間を決めると、機械が期日<br>を指定すると日次の計画を反復の<br>タイミングも含めて設定    |
| 計測の仕組み       | ・生成した問題の正誤予測<br>・正誤予測と結果により<br>記憶度更新    | 記憶度<br>+<br>・過去の回答傾向から<br>忘却速度を算出<br>・時間経過とともに忘却度を更新 |
| 完了している<br>状態 | 【 記憶度100% 】<br>回答した時点でほぼ全ての<br>情報を憶えている | 【 学習計画完了 】<br>学習計画最終日にほぼすべての<br>情報を憶えている             |

## 記憶度と学習計画の違い

テストなど憶えるべき期日に憶えている状態を作るためにも、 学習計画完了を目指して学習を続けることをおすすめします

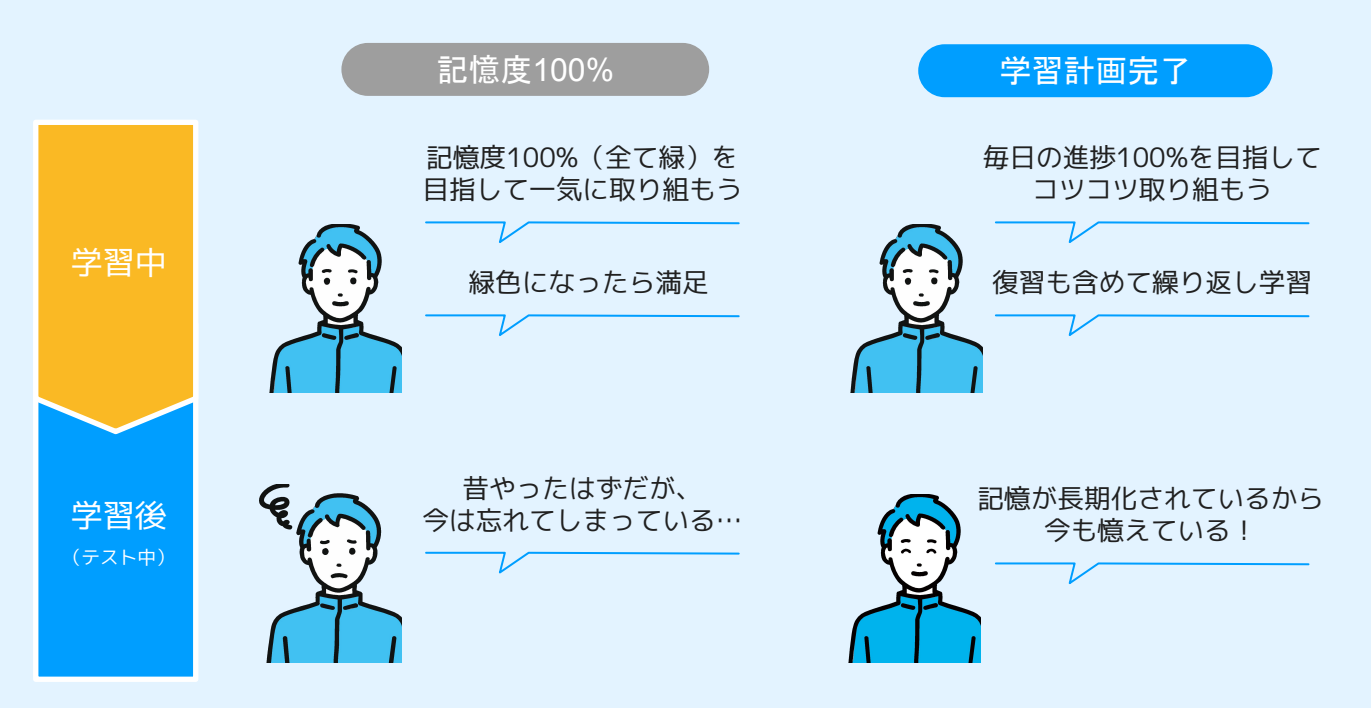

Q. 漢字がなかなか正解できません

手書き文字評価は画数・書き順・書く向き・全体の形 A. を総合的に評価し、一定以上の評価がされれば正解と なります。フォードバックを見ながら修正点を確認し ましょう。

## 手書き文字評価とは

入力がどれくらいお手本に近いかを評価する機能です

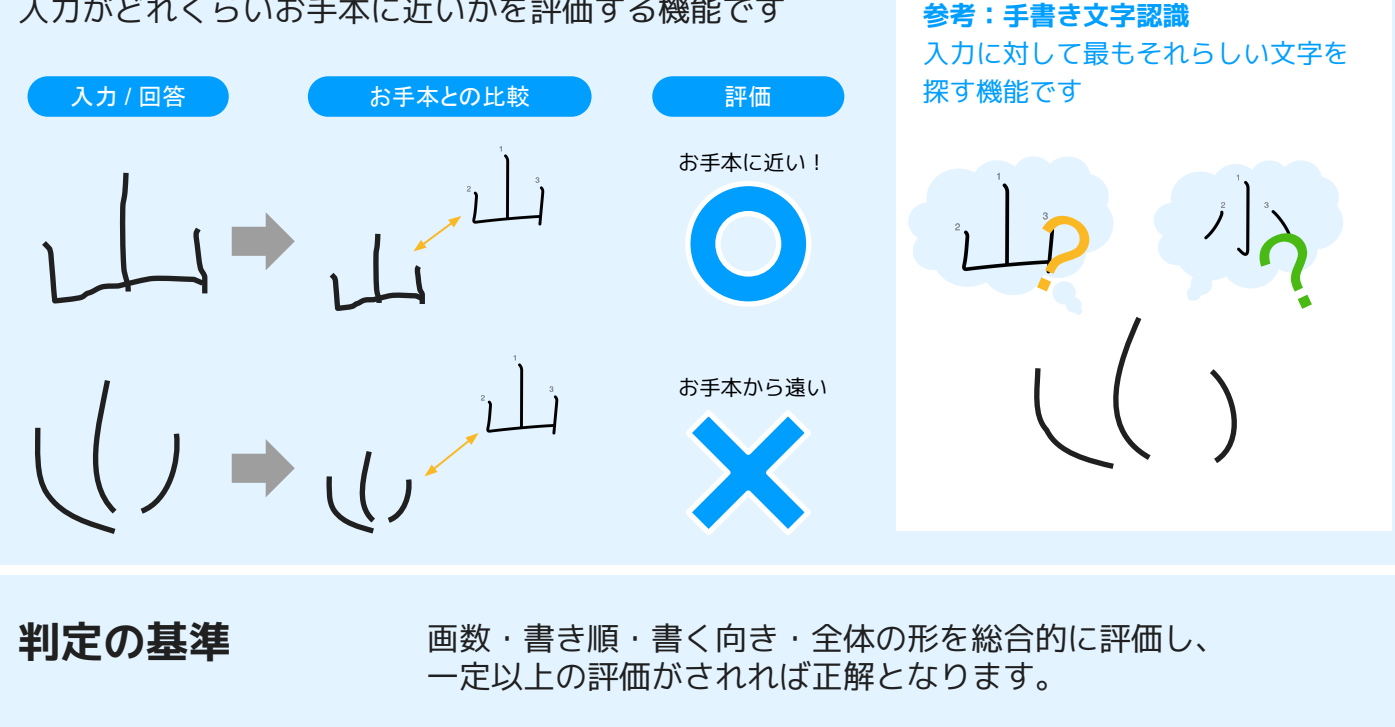

画数 123 書き順

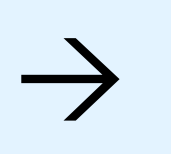

書く向き

全体の形

молохег

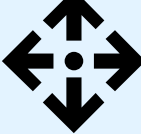

確認方法

アプリ上から正解・不正解とそのフィードバックを確認できます 赤:正解(あるべき線)との差分が大きい線 黄:書き順が間違っている線

黒:正しく書けている線

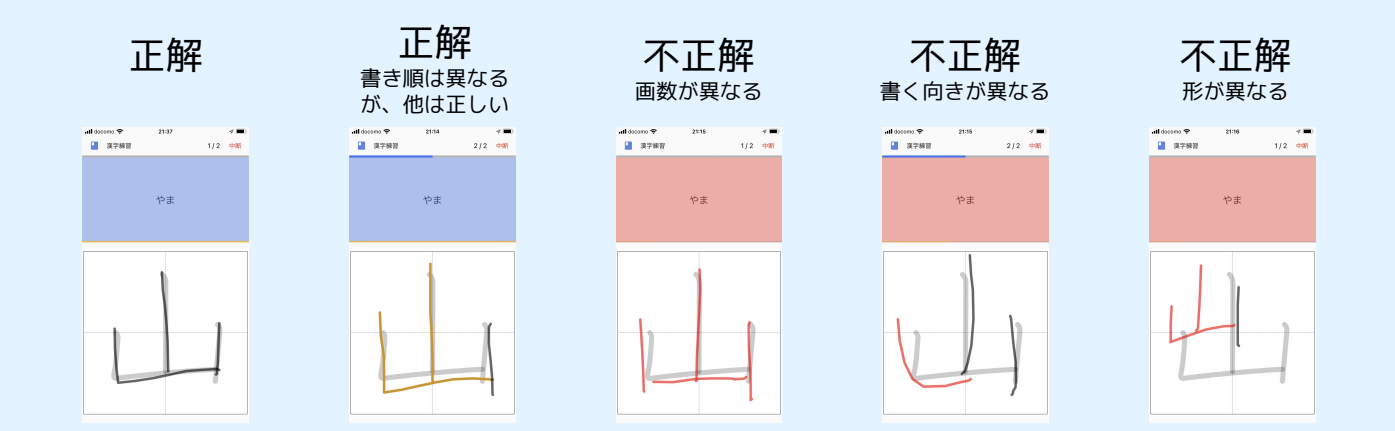

Q. スピーキングがなかなか正解できません

A.「正解」と「認識された発音」の差分のある単語数が
 一定以上かどうかで判定します。
 一単語ずつ丁寧に発音してみましょう。

## スピーキング形式とは

音声認識機能によって和文から英文への翻訳\*や音読の評価ができる機能です

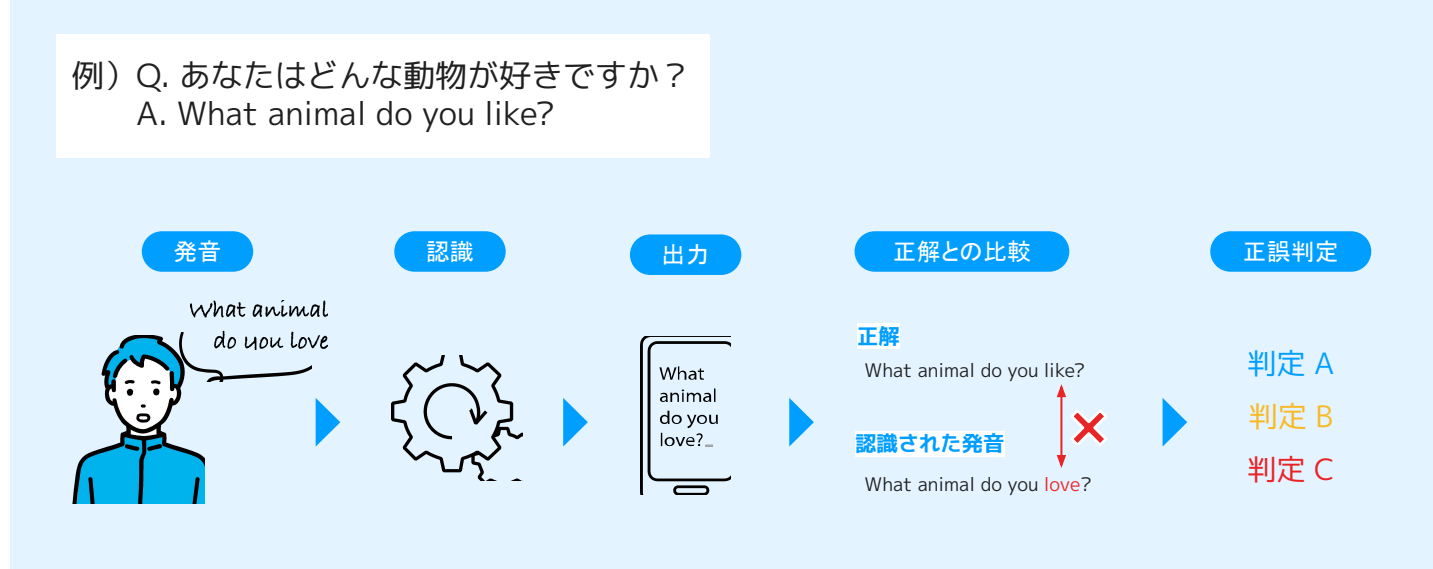

\*和文と英文が1:1対応である必要があります

#### 正解判定

正解と差分のある単語の割合によって判定が決まります

例) Q. あなたはどんな動物が好きですか? A. What animal do you like?

#### 判定 B

正解と差分のある単語の割

合が一定未満

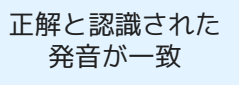

判定 A

| .all do                  | como 🗢      | 11:16       |     | 180  |
|--------------------------|-------------|-------------|-----|------|
| 英                        | .<br>語スピーキン | ý           | 1/2 | 中断   |
|                          |             |             |     |      |
|                          |             |             |     |      |
| なたはどんな動物                 | は動物         | <b></b> が好き | ですた | n?   |
|                          |             |             |     |      |
|                          |             |             |     |      |
| ,                        |             |             |     | IZ A |
|                          |             |             |     |      |
| 'hat animal do you like? | o you like? |             |     |      |
|                          |             |             |     |      |
| もされた発音                   |             |             |     |      |
| hat                      | animal de   | a vou liko  |     |      |
| 1101.0                   | animat us   | you iike    |     |      |
|                          |             |             |     |      |

#### 判定 C

#### 正解と差分のある単語の割 合が一定以上

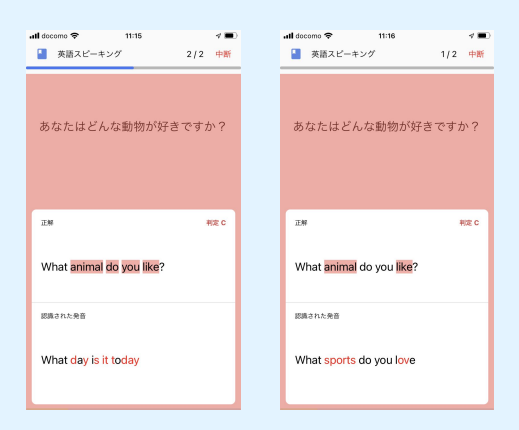

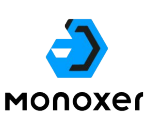

Q. ログインできません/パスワードを忘れてしまいました

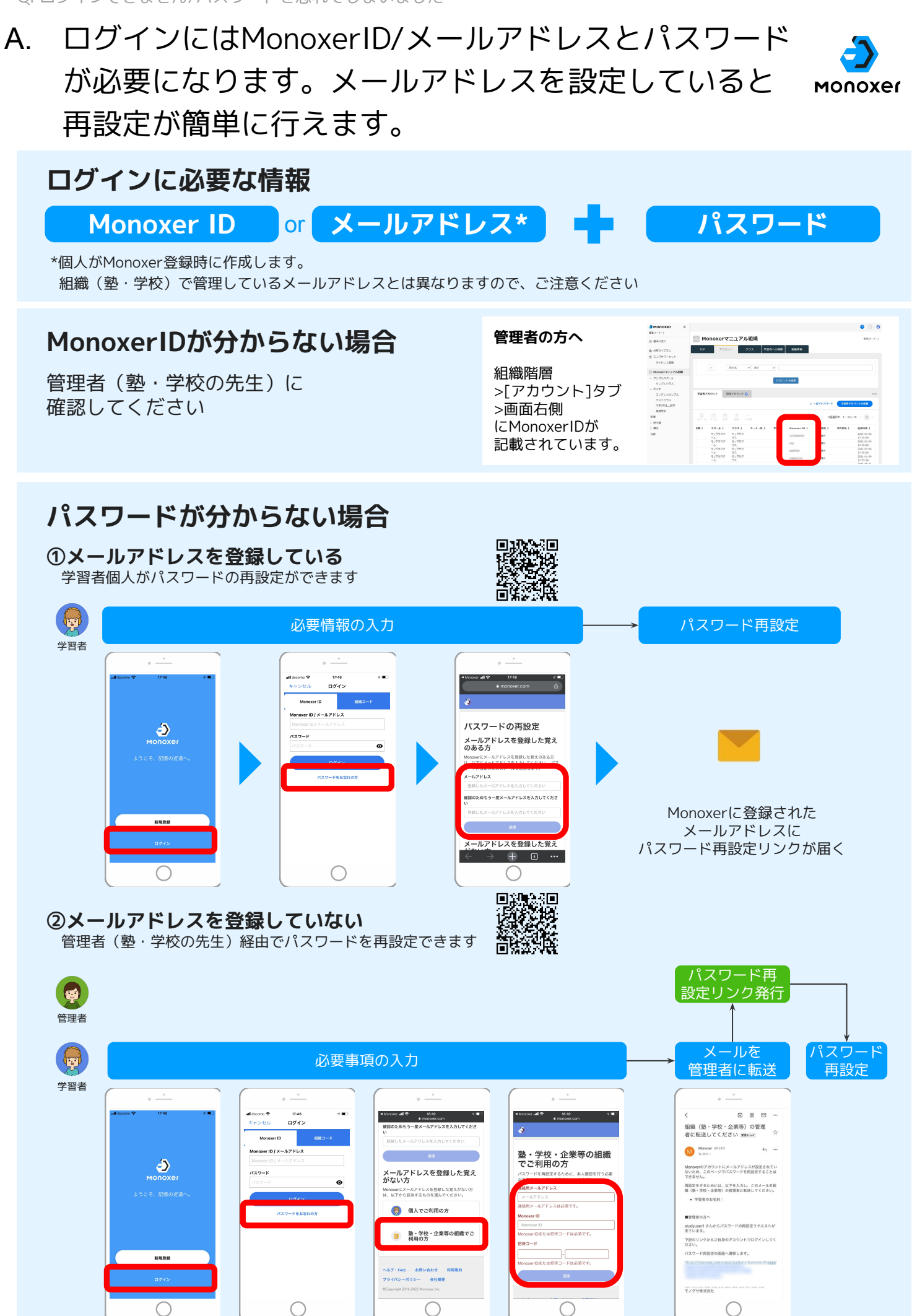

## A. 操作画面が間違っていなか、管理者自身のパスワード を再設定していないかご確認ください

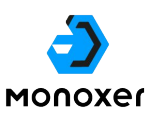

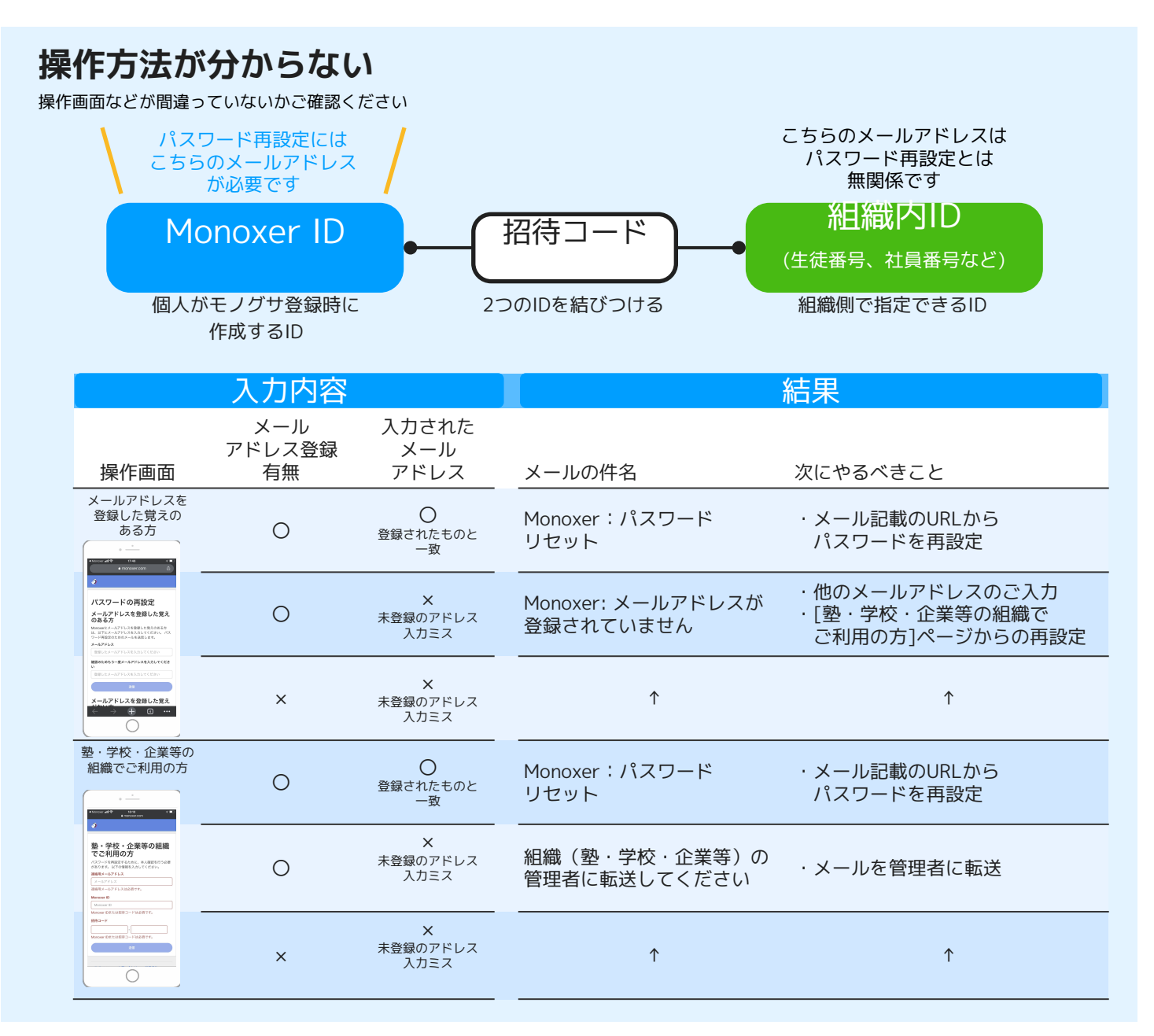

## パスワードを再設定したが、ログインできない

管理者など別の方のパスワードを再設定している可能性があります

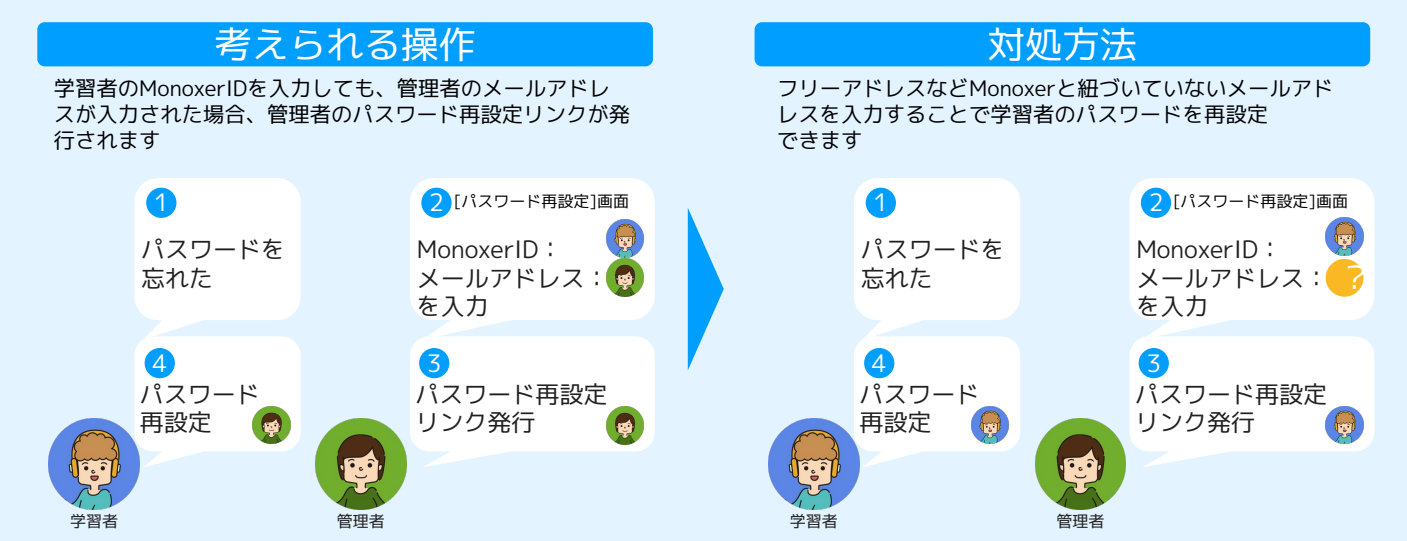

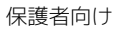

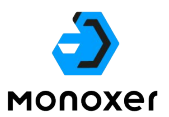

# 保護者様向けWEBページのご案内

保護者様向けWEBページをご利用いただくことで、保護者の皆様のスマホでもお子様のMonoxer学習状況を確認できるようになります。学習習慣をつけしっかり宿題を進められるよう、ご家庭でのお子様の様子に合わせてお褒めの言葉や励ましの言葉をかけていただけますと幸いです。

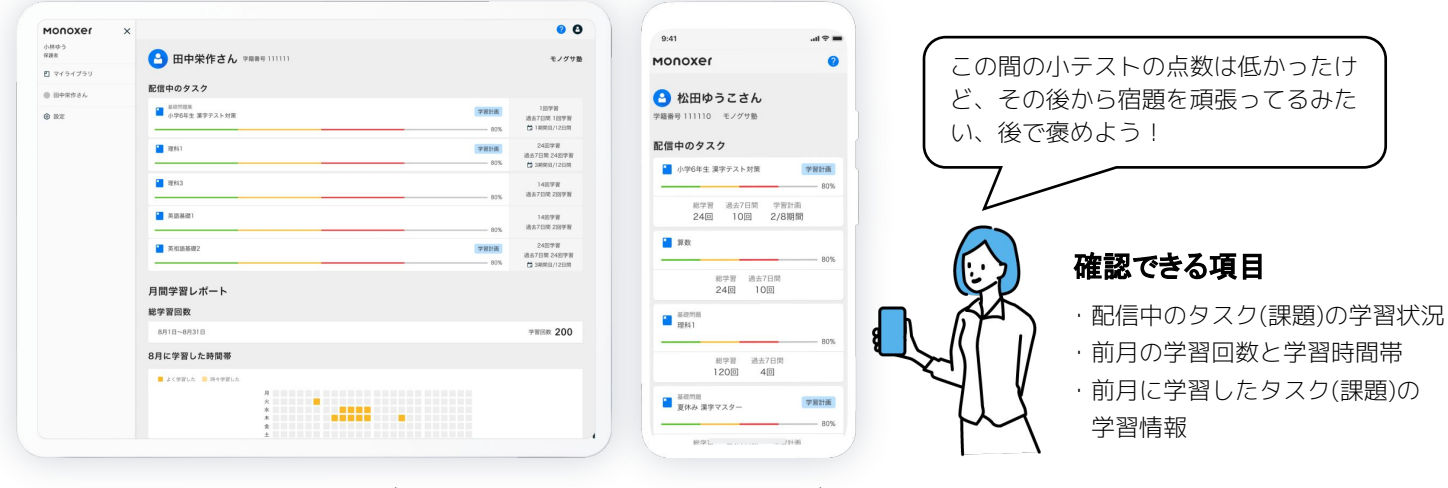

PCでの見え方

スマホでの見え方

## 保護者様向けWEBページは、デスクトップ、スマホ両方からア クセス可能です。以下の手順で利用できます。

ー度登録していただくと、それ以降は https://monoxer.com/guardian/ (右) からいつでもお子様のMonoxer学習状況を確認できます。

#### iOSアプリの場合

- 学習者(お子様)のアカウントにログインした状態で、ホーム画面右上のアイコンをタップ
- 2. メニュー「保護者の登録」をタップ
- 3. 保護者のメールアドレスを入力し、「登録」をタップ
- 4. 入力したメールアドレスに届いたメール内のリンクをタップ
- 5. 保護者用WEBページの新規登録/ログインを行う

#### Androidアプリの場合

- 1. 学習者(お子様)のアカウントにログインした状態で、ホー ム画面右上のアイコンをタップ
- 2. メニュー「保護者の登録」をタップ
- 3. 保護者のメールアドレスを入力し、「登録」をタップ
- 4. 入力したメールアドレスに届いたメール内のリンクをタップ
- 5. 保護者用WEBページの新規登録/ログインを行う

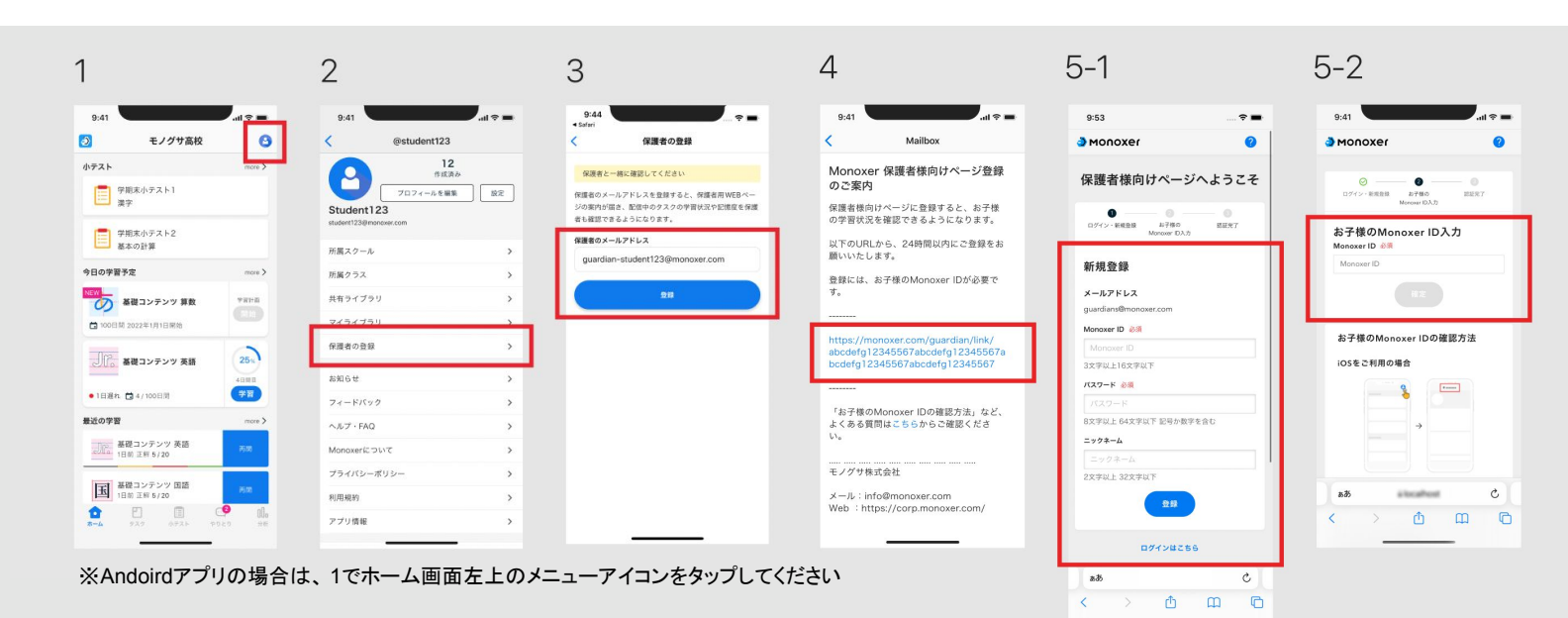

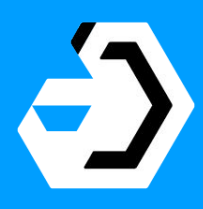

# Monoxer